# 连接SPA100系列的初始设置

### 目标

SPA122带有以太网端口。相反,SPA112不带以太网端口,只带有用于Internet连接的WAN端口。两者的设置方式非常相似。本文介绍如何使用电缆连接设备以便访问设备的初始设置。

## 适用设备

·SPA112 · SPA122

### 软件版本

•1.1.0

## 初始设置

#### **SPA112**

步骤1.将以太网电缆从设备的INTERNET端口连接到宽带网络设备。 步骤2.将电话电缆从设备上的PHONE 1端口连接到模拟电话。 步骤3.将电话电缆从设备上的PHONE 2端口连接到另一台模拟电话。 步骤4.将电源适配器从设备的电源端口连接到电源插座。 步骤5.打开设备电源以访问配置实用程序进行进一步更改。

#### **SPA122**

步骤1.将以太网电缆从设备的INTERNET端口连接到宽带网络设备。

步骤2.将电话电缆从设备上的PHONE 1端口连接到模拟电话。

步骤3.将电话电缆从设备上的PHONE 2端口连接到另一台模拟电话。

步骤4.(可选)将以太网电缆从设备上的以太网端口连接到网络中的另一台设备。

步骤5.将电源适配器从设备的电源端口连接到电源插座。

步骤6.打开设备电源以访问配置实用程序进行进一步更改。